Vejledning

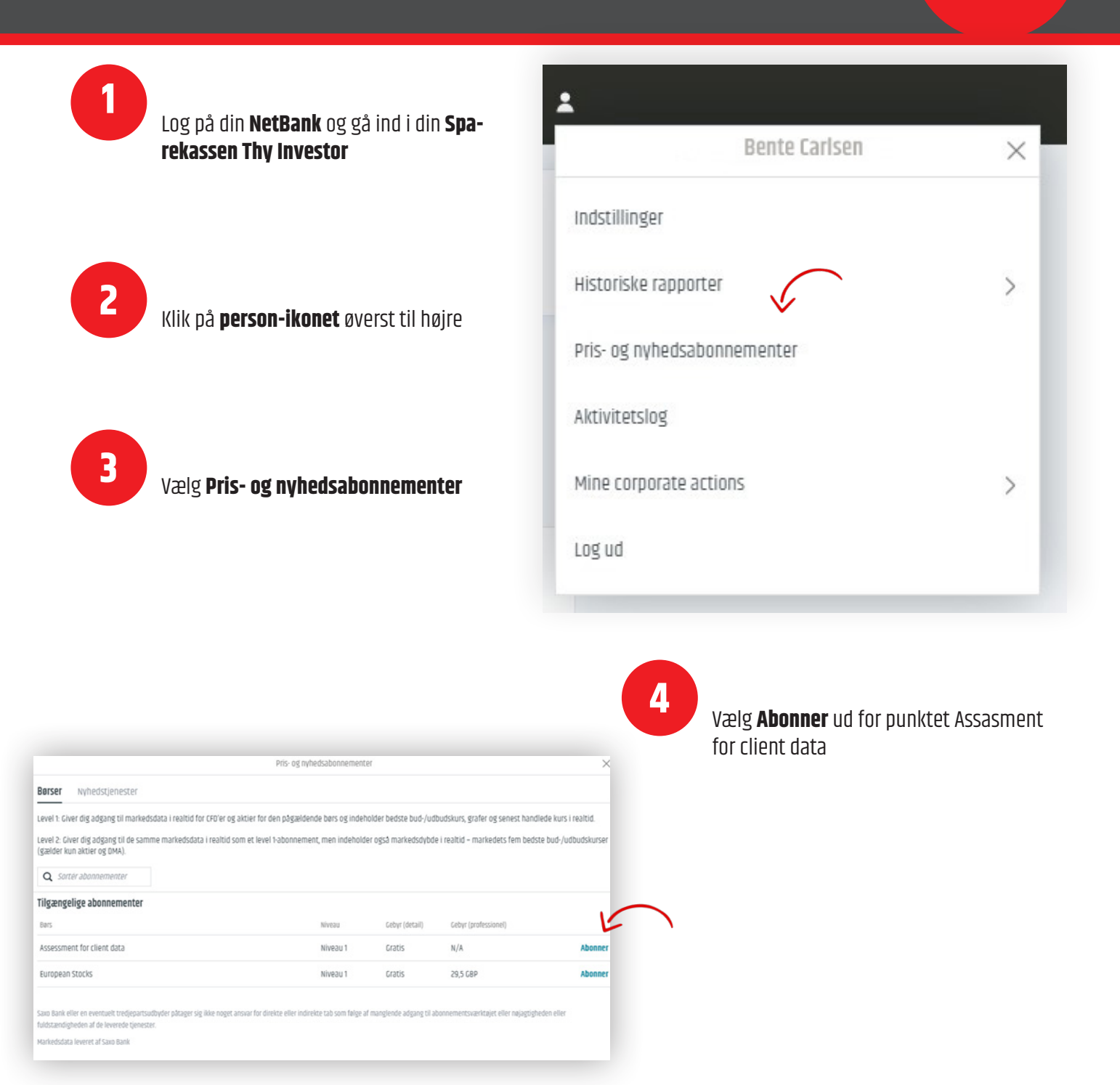

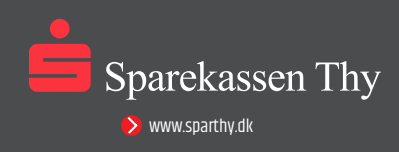

### 5

#### Udfyld oplysningerne i felterne

(Disse skal anvendes til at vurdere, om du er almindelig privatkunde eller professionel investor)

|                                | Pris- og nyhedsabonnementer                                                                                                    | × |
|--------------------------------|----------------------------------------------------------------------------------------------------|---|
| Abonner på                     | Assessment for client data                                                                                                    |   |
| 💿 Start nu                     |                                                                                                    |   |
| 🔿 Start næst                   | e måned (01-mar-2023)                                                                                                    |   |
| Abonnements                    | prisen trækkes på din konto, så snart du har tegnet abonnement på en tjeneste, og du betaler altid for en hel kalendermåned uanset abonnementets startdato.                                                                                                    |   |
| virksomhedsk<br>abonnements    | under anses af børserne for at være professionelle investorer og opkræves således priser for professionelle slutbrugere, medmindre andet specifikt er anført i<br>vilkårene.                                                                                                    |   |
| DECLARATION                    | FOR SUBSCRIBERS - EMPLOYMENT INFORMATION                                                                                                    |   |
| For both previ                 | ous and current real time subscriptions we require your occupation details on file.                                                                                                    |   |
| Please note y<br>Vendor reserv | ou as a Subscriber are fully responsible for ensuring that the above information is honest and accurate. If the Subscriber has provided inaccurate information,<br>es all rights to charge any applicable fees plus interest which Vendor has incurred as a result of the inaccurate information provided by Subscriber. |   |
| Please comple                  | ite the form below.                                                                                                    |   |
| Subscriber's F                 | ull Name.                                                                                                    |   |
|                                | Dit fulde navn                                                                                                    |   |
| Subscriber's L                 | iser ID:                                                                                                    |   |
| ŝ                              | 0909090                                                                                                    |   |
| Subscriber's S                 | treet & Number:                                                                                                    |   |
|                                | Din adresse                                                                                                    |   |
| Subscriber's P                 | ostal Code:                                                                                                    |   |
|                                | Dit postnummer                                                                                                    |   |
| Subscriber's C                 | ity:                                                                                                    |   |
|                                | Din by                                                                                                    |   |
| Subscriber's C                 | ountry:                                                                                                    |   |
| Denmark                        | Dit land ~                                                                                                    |   |
| Subscriber's O                 | ccupation (including homemaker, student, retiree, etc.):                                                                                                    |   |
|                                | Din branche                                                                                                    |   |
| Subscriber's N                 | ame of Employer(s):                                                                                                    |   |
|                                | Navn på din arbejdsgiver                                                                                                    |   |
| Subscriber's A                 | ddress of Employer(s):                                                                                                    |   |
|                                | Arbejdsgivers adresse                                                                                                    |   |
| Subscriber's Ti                | tle(s) and/or Position(s):                                                                                                    |   |
|                                | Din titel/arbejdsfunktion                                                                                                    |   |
| Subscriber's e                 | mployment functions (description):                                                                                                    |   |
|                                | Dit land                                                                                                    |   |
| Subscriber sha                 | II notify Vendor promptly in writing of any change in his or her circumstances that may cause him or her to cease to qualify as a Nonprofessional Subscriber.                                                                                                    |   |
| ACCEPTED                       |                                                                                                    |   |
| AGREED:                        |                                                                                                    |   |
|                                |                                                                                                    | _ |

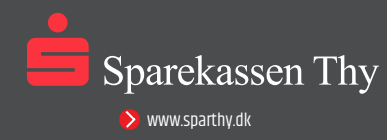

Vejledning

**6** Vælg Abonner

7 Du modtager nu følgende besked:

8

| Vær opmærksom p<br>aktivt. | å, at det kan tage op til 24 timer, før et a | bonnement bliv |
|----------------------------|----------------------------------------------|----------------|
|                            | Luk                                          |                |

Du ledes nu tilbage til overblikket, hvor du nu skal vælge **Abonner** ud for punktet **European Stocks** 

| Level 1: Giver dig adgang til marke                                 | dsdata i realtid for C | 'FD'er og aktier for den | n pågældende børs og ind | leholder bedste bud-/u | dbudskurs, grafer og senest hand  | lede kurs i realtid. |
|---------------------------------------------------------------------|------------------------|--------------------------|--------------------------|------------------------|-----------------------------------|----------------------|
| Level 2: Giver dig adgang til de sar<br>(gælder kun aktier og DMA). | nme markedsdata i      | realtid som et level 1-a | abonnement, men indeh    | older også markedsdyb  | de i realtid – markedets fem beds | te bud-/udbudskurser |
| Q Sortér abonnementer                                               |                        |                          |                          |                        |                                   |                      |
| Aktive abonnementer                                                 |                        |                          |                          |                        |                                   |                      |
| Bars                                                                | Niveau                 | Gebyr (detail)           | Gebyr (professionel)     | Startdato              | Udløbsdato                        |                      |
| Assessment for client data                                          | Niveau 1               | Gratis                   | N/A                      | 13-feb-2023            |                                   | Administrer          |
| Tilgængelige abonnementer                                           |                        |                          |                          |                        |                                   |                      |
| Bars                                                                |                        |                          | Niveau                   | Gebyr (detail)         | Gebyr (professionel)              |                      |
|                                                                     |                        |                          | 11                       | Centie                 | 20.5.000                          | Abannar              |

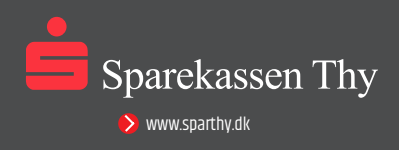

9

Dine personlige oplysninger er nu automatisk udfyldt. Rul længere ned på siden og vælg **A Private Investor** 

sen trækkes på din konto, så snart du har tegnet abonnement på en tjeneste, og du betaler altid for en hel kalendermåned uanset abonnementets start omhedskunder anses af børserne for at være professionelle investorer og opkræves således priser for professionelle slutbrugere, medmindre andet specifikt er anført i abonnementsvilkårene important: The Subscriber is fully responsible for ensuring that the above information is honest and accurate. In case the vendor detects that the Subscriber has provided inaccurate or insufficient information, the Vendor reserves all rights to charge any applicable fees plus interest, which the Vendor has incurred as a result of the inaccurate or insufficient information provided by the Subscriber. Subscriber furthermore agrees that Vendor may store and provide the exchange (or a representative of the exchange such as an auditor) with Subscriber's personal information for the purpose of verifying the subscription in accordance with the exchange's subscription policy and with this acceptance Subscriber waives any privacy right under local law. Market Data to which you have requested to subscribe to: BATS Stocks & CFDs Level 1 Subscriber is (please select one of the two following radio buttons): A Private Investor: A Private Investor is a Subscriber, who: 1) is an individual who views or uses the market data in a personal capacity 2) uses the Service solely in relation to the management of own personal investment activities and not as a principal, officer, partner, employee, contractor or agent of any business, or on behalf of any other individual or business. 3) does not redistribute, republish or otherwise provide any data from the Service to any third party in any manner. The Subscriber shall notify the Vendor promptly in writing of any changes which have the effect that the Subscriber will cease to qualify as a Private Investor. The Vendor reserves all rights to apply fees for Professional User in case that the Vendor detects or discover that the Subscriber has wrongfully certified that he or she is a Private Investor. As a result of this, any amounts due to the Vendor for wrongful declaration of status shall be fully reimbursed by the Subscriber. A Professional Investor: Is a Subscriber, who does not qualify as a Private Investor. In consideration of receipt of BATS Market Data, the Subscriber agrees to the following terms and conditions: 1. If you are a Subscriber located in a jurisdiction with client banking secrecy laws, Subscriber hereby consents that Vendor shall disclose Subscriber's identity to BATS solely for reporting purposes, and thereby the Subscriber waives the benefits of banking secrecy laws in its jurisdiction. The Vendor shall bear no responsibility whatsoever in this respect.

The Subscriber shall not provide access or redistribute the Market Data to any third party, without the prior written consent of BATS and the Vendor. Such prohibition remains in
effect after the cessation of contractual relations between the Vendor and the Subscriber for whatever reason.

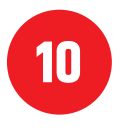

Rul ned i bunden og markér boksen **I agree** – Her accepterer du vilkår og betingelser for realtidskurser.

11

Du modtager nu følgende besked, og dine realtidskurser vil være klar inden for 24 timer.

|                                         | Delay notice                                | $\times$ |
|-----------------------------------------|---------------------------------------------|----------|
| Vær opmærksom på, at det kan<br>aktivt. | tage op til 24 timer, før et abonnement bli | ver      |
|                                         | Luk                                         |          |

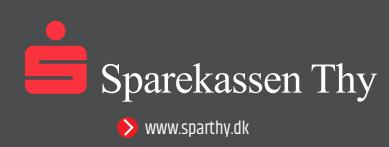